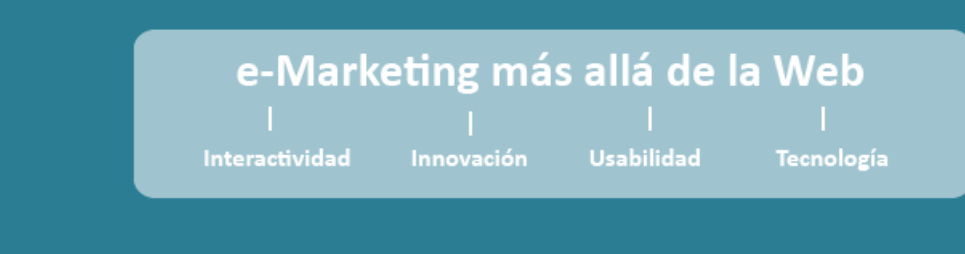

### Ref.: IE-OFE-IESE-2013-10-27

Aplicación newslettersoft – Envío de SMS

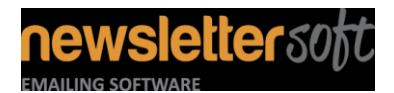

| Envío de SMS con NewsletterSoft |                           |            |  |
|---------------------------------|---------------------------|------------|--|
| IE-MAN-SMS-2014-03-27           | Servicios Email Marketing | 27-03-2014 |  |

# <u>ÍNDICE</u>

| RESUMEN PARA LA DIRECCIÓN     | 3  |
|-------------------------------|----|
| Persona de contacto           | 3  |
| DESCRIPCIÓN DEL MÓDULO        | 4  |
| carga d econtactos            | 4  |
| creación de mensajes          | 8  |
| visualización de estadísticas | 9  |
| coste de los mensajes         | 11 |

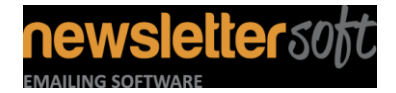

| Envío de SMS con NewsletterSoft |                           |            |  |
|---------------------------------|---------------------------|------------|--|
| IE-MAN-SMS-2014-03-27           | Servicios Email Marketing | 27-03-2014 |  |

# **RESUMEN PARA LA DIRECCIÓN**

En este documento se describe cómo utilizar NewsletterSoft para el envío de mensajes SMS, cómo crearlos e interpretar las estadísticas de los mensajes entregados.

Para poder enviar mensajes, debe haberse implementado el módulo SMS. Si tu herramienta no dispone de esta funcionalidad contáctanos en http://soporte.newslettersoft.com para que activemos el módulo.

### PERSONA DE CONTACTO

La persona de contacto en NEWSLETTERSOFT a todos los efectos comerciales, administrativos y técnicos de la presente documento es:

Antxon Pous t: 93 451 11 00 e: antxon.pous@newslettersoft.com

LLull nº 53 6º 3B 08005 Barcelona http://www.newslettersoft.com

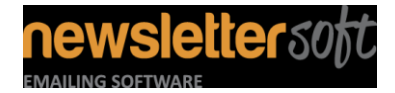

| Envío de SMS con NewsletterSoft |                           |            |  |
|---------------------------------|---------------------------|------------|--|
| IE-MAN-SMS-2014-03-27           | Servicios Email Marketing | 27-03-2014 |  |

# DESCRIPCIÓN DEL MÓDULO

El módulo consta de 3 elementos diferenciados.

- Carga de contactos
- Creación de mensajes
- Visualización de estadísticas

Para la creación de mensajes SMS, debe utilizarse el usuario "SMS" de tu instalación, esto evita enviar mensajes SMS en lugar de email y permite una mejor clasificación de los mensajes en la herramienta.

Para poder enviar mensajes SMS, debes desponer de un pack de envío de SMS. Visita la sección "Coste de los mensajes" para ver como comprarlos y su coste.

#### CARGA D ECONTACTOS

Para facilitar el envío de mensajes, hemos programado la herramienta de forma que el envío de un mensaje de SMS sea similar al envío de una lista de emails.

Primero debemos crear una lista de contactos "Lista de contactos\Crear lista de contactos".

| 🐴 Listas de contacto 🗸 🏼 🛃 Contacto                                                             | os 🗸 🖂 Campañas de email 🗸               | 📰 Encuestas 🗸             | $\mathbb{W}$ Autorespondedores $	au$ | 💼 Estadísticas 🚽             |
|-------------------------------------------------------------------------------------------------|------------------------------------------|---------------------------|--------------------------------------|------------------------------|
| Ver Listas de Contactos<br>Ver, añadir y editar tus listas de<br>contactos.                     | o personalización en tus correos (como ' | Hola María' en vez de 'Ho | va') aumentará tu tasa de apertur    | a hasta 650% <u>Leer más</u> |
| Crear Lista de Contactos<br>Crear una nueva lista de contactos<br>donde puedes añadir usuarios. | añas de SMS.                             |                           |                                      |                              |

Utilizaremos la lista para recibir las notificaciones cada vez que realicemos el envío de una campaña o los usuarios se den de baja de la misma.

El siguiente paso es añadir los campos personalizados a la lista para poder almacenar el número de teléfono de los usuarios y su estado. Para crear los campos debemos desplazarnos a "Ver listas de contactos/Ver campos personalizados".

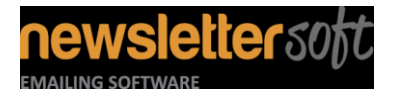

| Envío de SMS con NewsletterSoft |                           |            |
|---------------------------------|---------------------------|------------|
| IE-MAN-SMS-2014-03-27           | Servicios Email Marketing | 27-03-2014 |

| 📑 Listas de contacto 🚽 🍰 Contact                                                                   | os 🗸 🖂 Campañas de email 🚽 📰 I                   |
|----------------------------------------------------------------------------------------------------|--------------------------------------------------|
| Ver Listas de Contactos<br>Ver, añadir y editar tus listas de<br>contactos.                        | e tenga contenidos interesantes en la parte supe |
| Crear Lista de Contactos<br>Crear una nueva lista de contactos<br>donde puedes añadir usuarios.    | zado<br>personalizado seleccionado.              |
| Ver Campos Personalizados<br>Ver y editar campos personalizados<br>existentes.                     |                                                  |
| Procesar Emails Rechazados<br>Encontrar y borrar direcciones de email<br>no válidas de tus listas. | Cell_Phone_Status                                |
| Ver Segmentos<br>Ver y crear listas segmentadas de tus<br>contactos.                               | Alta<br>Valor Radio: "Alta" 🞯                    |
| boton de Radio 2 Valor:                                                                            | Baja                                             |

Es muy importante que a los números de teléfono les añadamos el prefijo internacional, por ejemplo si queremos enviar un mensaje a un móvil español el número debe ser 34677934019

El campo teléfono debe tener el nombre "Cell\_Phone" y solo debe contener números.

| Editar Campo Personalizado                     |                                                                                                 |  |
|------------------------------------------------|-------------------------------------------------------------------------------------------------|--|
| Rellena el formulario para actualizar el campo | personalizado seleccionado.                                                                     |  |
| Siguiente >> Cancelar                          |                                                                                                 |  |
| Editar Campo Personalizado                     |                                                                                                 |  |
| * Nombre del Campo Personalizado:              | Cell_Phone                                                                                      |  |
| ¿Es este campo requerido?                      | 🔲 Si, los usuarios deben rellenar este campo para poder añadirse a mi lista                     |  |
| Valor por Defecto:                             | $\Theta$                                                                                        |  |
| Aplicar valores por defecto a los existentes?  | $\overline{\mathbb{V}}$ Si, aplica los valores por defectoa todos los contactos de la lista(s). |  |
| Tamaño del Campo:                              | •                                                                                               |  |
| Tamaño máximo:                                 | •                                                                                               |  |
| Tamaño mínimo:                                 |                                                                                                 |  |
|                                                | Siguiente >> Cancelar                                                                           |  |

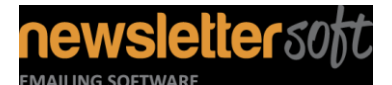

Envío de SMS con NewsletterSoftIE-MAN-SMS-2014-03-27Servicios Email Marketing27-03-2014

El campo estado, debe llamarse "Cell\_Phone\_Status" y debe ser del tipo "Botones de Radio" con los estados "Alta" y "Baja".

| Editar Campo Personalizado                    |                                                                           |  |  |
|-----------------------------------------------|---------------------------------------------------------------------------|--|--|
| Rellena el formulario para actualizar el camp | o personalizado seleccionado.                                             |  |  |
| Editor Compo Dereopoiro do                    |                                                                           |  |  |
| Editar Campo Personalizado                    |                                                                           |  |  |
| * Nombre del Campo Personalizado:             | Cell_Phone_Status                                                         |  |  |
| ¿Es este campo requerido?                     | Si, los usuarios deben rellenar este campo para poder añadirse a mi lista |  |  |
| botón de Radio 1 Valor:                       | Alta                                                                      |  |  |
|                                               | Valor Radio: "Alta" 🎱                                                     |  |  |
| botón de Radio 2 Valor:                       | Baja                                                                      |  |  |
|                                               | Valor Radio: "Baja" 😣                                                     |  |  |
| botón de Radio 3 Valor:                       | 0                                                                         |  |  |
|                                               | ∃ <u>Clica aquí para añadir otro valor</u>                                |  |  |
|                                               | Siguiente >> Cancelar                                                     |  |  |
|                                               |                                                                           |  |  |

Una vez creado los campos personalizados, debemos asignarlos a las listas de las que queremos realizar envíos.

La creación de los campos personalizados solo debe realizarse en las instalaciones a las que se les ha añadido el módulo de SMS. Las nuevas instalaciones ya están configuradas con estos campos.

Una vez que tenemos creados los campos, debemos realizar un segmento de la lista para realizar envíos solo sobre los contactos que tenga teléfono móvil con estado activo. Esto nos permite utilizar una misma lista para el envío de newsletter y/o SMS.

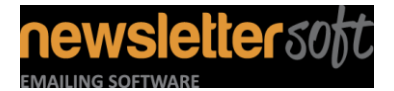

| Envío de SMS con NewsletterSoft |                           |            |
|---------------------------------|---------------------------|------------|
| IE-MAN-SMS-2014-03-27           | Servicios Email Marketing | 27-03-2014 |

| 📥 Listas de contacto 👻                                                             | 💰 Contacto                       | 0S 🛨          | 🖂 Campañas de em                       |
|------------------------------------------------------------------------------------|----------------------------------|---------------|----------------------------------------|
| Ver Listas de Contacto<br>Ver, añadir y editar tus listar<br>contactos.            | <u>bs</u><br>s de                | a una (       | consistencia en los temas d            |
| Crear Lista de Contact<br>Crear una nueva lista de co<br>donde puedes añadir usuar | t <u>os</u><br>ontactos<br>rios. | zado<br>perso | <b>)</b><br>nalizado seleccionado.     |
| Ver Campos Personaliz<br>Ver y editar campos persor<br>existentes.                 | <u>zados</u><br>nalizados        |               |                                        |
| Procesar Emails Recha<br>Encontrar y borrar direccio<br>no válidas de tus listas.  | <u>azados</u><br>ones de email   | Cel_          | Phone<br>i, los usuarios deben rellena |
| Ver Segmentos<br>Ver y crear listas segmentad<br>contactos.                        | das de tus                       |               | i, aplica los valores por defe         |
| Tamaño del Campor                                                                  |                                  | _             |                                        |

Par crear el segmento nos debemos desplazar a "Lista de contactos/Ver Segmentos". Para crear un segmento debemos seleccionar una lista e insertar las condiciones:

- El campo del número de teléfono no está vacío
- El estado del móvil es de "Alta"

| Editar un Segmento                                       |                                                             |                                   |                        |                                |
|----------------------------------------------------------|-------------------------------------------------------------|-----------------------------------|------------------------|--------------------------------|
| Un segmento es una vista filtrada de un Guardar Cancelar | a o más listas de contactos. Por ejemplo                    | podrías crear un segmento p       | ara ver contactos en B | Barcelona de todas tus listas. |
| Detalles del Segmento                                    |                                                             |                                   |                        |                                |
| * Nombre del Segmento:                                   | Envios con SMS                                              |                                   |                        | Θ                              |
| * Segmento con Contactos De:                             | Contactos test bounce SMS                                   | 2 contacto activo)                |                        | Θ                              |
|                                                          | 🔲 Invalid Phones (1 contacto a                              | ctivo)                            |                        |                                |
|                                                          | Test (-57 contacto activo)                                  |                                   |                        |                                |
|                                                          | Escribe aquí para buscar                                    |                                   |                        |                                |
| * Tipo de Concordancia:                                  | Concordar todas las reglas (Y Concordar alguna regla (O co) | condición) 🥹<br>ndición)          |                        |                                |
|                                                          |                                                             |                                   |                        |                                |
| Reglas del Segmento                                      |                                                             |                                   |                        |                                |
| * Filtrar Contactos Donde:                               | Cell_Phone                                                  | <ul> <li>no esta vacía</li> </ul> | ▼                      | AND 😳 🤤                        |
|                                                          | Cell_Phone_Status                                           | ▼ es                              | ✓ Alta                 | V AND 😳 🤤                      |
|                                                          | Dirección de Email                                          | ▼ es                              | ▼                      | $\odot$                        |

Una vez guardemos los cambios veremos el número de contactos del segmento a los que enviaremos nuestra campaña.

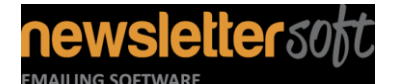

| Envío de SMS con NewsletterSoft |                           |            |  |  |
|---------------------------------|---------------------------|------------|--|--|
| IE-MAN-SMS-2014-03-27           | Servicios Email Marketing | 27-03-2014 |  |  |

La herramienta elimina de forma automática los contactos a los que no se ha podido enviar un mensaje, actualizando el número de contactos del segmento y conociendo en todo momento el número de destinatarios.

#### CREACIÓN DE MENSAJES

Para poder crear mensajes SMS debes acceder a la herramienta con el usuario "SMS". Al igual que en la herramienta de email marketing, en la parte superior derecha verás el número de mensajes SMS restantes.

Para crear un mensaje, debemos seleccionar "Campañas de email/Crear una campaña de email". Insertamos el nombre de la campaña, y seleccionamos la opción "SMS" en "Formato de la campaña de email".

| * El Nombre de la Campaña de Email:                      |                                                                                                    | 0 |
|----------------------------------------------------------|----------------------------------------------------------------------------------------------------|---|
| * Formato de la campaña de email:<br>Plantilla de Email: | HTML  Texto (Recomendado) HTML Texto SMS Composite Composite Compo | Ø |
|                                                          | 1-2 Columnas<br>1-2 Columnas - Sombreado<br>1-3 Columnas<br>1-3 Columnas - Sombreado<br>2 Columnas - Tombreado                                                                                                    | 0 |
|                                                          | Siguiente >> Cancelar                                                                                                    |   |

Una vez dentro de la campaña veremos que el campo título esta precedido por la palabra "SMS" para permitir una mejor organización de las campañas y distinguirlas de los envíos de SMS.

En el campo "contenido de texto" debemos introducir nuestro mensaje SMS. Hay que tener presente:

- La longitud máxima del mensaje es de 160 caracteres
- Si introducimos enlaces independientemente de su tamaño, este se transforma de forma automática al realizar el envío en un mensaje corto de 13 caracteres del tipo "goo.gl/pqDz3q". El editor realiza el cálculo de la transformación por ti. No te extrañe que los enlaces solo ocupen 13 caracteres.

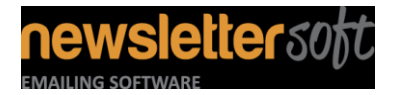

| Envío de SMS con NewsletterSoft |                           |            |  |  |
|---------------------------------|---------------------------|------------|--|--|
| IE-MAN-SMS-2014-03-27           | Servicios Email Marketing | 27-03-2014 |  |  |

Podemos insertar campos personalizados en la herramienta. Tan solo hay que tener presente que debemos acotar su longitud al definir el campo para que no sobrepasemos los 160 caracteres.
 La herramienta no descuenta el tamaño de estos campos, así que debes tener presente su longitud al componer el mensaje.

| Detalles Campaña SMS           |                                                                                                    |
|--------------------------------|----------------------------------------------------------------------------------------------------|
| * Título SMS:                  | SMS -                                                                                                    |
| * Contenido de texto:          |                                                                                                    |
|                                | 0 / 160 Insertar Campos Personalizi Insertar Enlace de Baja Los adjuntos han sido deshabilitados. Pueden ser permitidos en las configuraciones del email. |
| Opciones diversas              |                                                                                                    |
| Activar Campaña SMS:           | 📝 Si, esta campaña SMS esta activa: 🥹                                                                                                    |
| Archivar Campaña SMS:          | 📝 Sí, archiva la campaña de SMS: 🥹                                                                                                    |
| Previsualizar tu campaña de Sl | MS:                                                                                                    |
| Enviar SMS desde:              | antxon.pous@irisexperience.cc                                                                                                    |
| Enviar SMS a:                  | Previsualizar tu campaña de SMS                                                                                                    |

Recuerda que al enviar pre visualizaciones, los campos personalizados no se transforman. Par ver el contenido del campo en tu mensaje debes enviarlo con el usuario SMS a tu lista de distribución.

Cada vez que envíes una pre visualización, se descontará del saldo de tu paquete SMS. Ten esto presente para evitar quedarte sin mensajes.

#### VISUALIZACIÓN DE ESTADÍSTICAS

NewsletterSoft utiliza mensajes Premium SMS para trazar la entrega de los mismos así como las estadísticas de apertura de los enlaces que contiene las campañas.

Para visualizar las estadísticas, debemos desplazarnos a la sección "Estadísticas". En esta sección veremos todas las campañas enviadas.

Todas las campañas de SMS empiezan por "SMS – Nombre de la campaña".

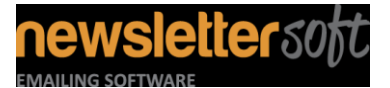

| Envío de SMS con NewsletterSoft |                           |            |  |  |
|---------------------------------|---------------------------|------------|--|--|
| IE-MAN-SMS-2014-03-27           | Servicios Email Marketing | 27-03-2014 |  |  |

| PORTE:<br>w.newslet<br>: 807 502                              | ettersoft.com/soport<br>007                                                                                                    | ng software<br>SOFT<br>te                                                                                                    | Inicio   Pla                                                                                                    | antillas ▼   Eorms ▼   Us<br>Est                                                                                                    | <u>uarios &amp; Grupos</u> →  <br>ás dentro como "adm                  | <u>Configuraciór</u><br>in"   La hora d                   | n                                                                 | entas ▼   Logout   Mostrar.<br>: 10:18 am, 28 Mar 2014 - (GMT                                                                                     |
|---------------------------------------------------------------|----------------------------------------------------------------------------------------------------|----------------------------------------------------------------------------------------------------|----------------------------------------------------------------------------------------------------|----------------------------------------------------------------------------------------------------|------------------------------------------------------------------------|-----------------------------------------------------------|-------------------------------------------------------------------|----------------------------------------------------------------------------------------------------|
| Listas d                                                      | le contacto 🗸 💡                                                                                                    | <sub>ể</sub> Contactos 🚽                                                                                                    | 🖂 Campañas de                                                                                                    | email 🗸 💼 Encuesta                                                                                                    | as 🗸 🙀 Autore                                                          | spondedores                                               | - 📕 Esta                                                          | adísticas 🚽                                                                                                    |
|                                                               | <u>IIds</u>                                                                                                    |                                                                                                    |                                                                                                    |                                                                                                    |                                                                        |                                                           |                                                                   |                                                                                                    |
| E <b>stad</b><br>.as estadís<br>Escoge u                      | ISTICAS CAM<br>iticas de la campaña<br>ina acción                                                                                                    | de email te permite                                                                                                    | mail<br>• ver tasas detalladas de<br>• Ir                                                                                                    | apertura, de baja y rechaza<br>Resultados por p                                                                                                    | dos, ver cuántos suso<br>ágina: 10 💌                                   | criptores han c<br>Páginas: (Pág                          | dicado en un enl<br>gina 1 de 3) «                                | lace, etc.<br>  Anterior   <b>1</b>   <u>2</u>   <u>3</u>   <u>Siguiente</u>                                                                      |
| Estad                                                         | ISTICAS CAM<br>ticas de la campaña<br>ina acción<br>El Nombre de la<br>Campaña de<br>Email 🛧 🕸                                                                    | de emai te permite<br>Nombre de la<br>Lista 🛧 🕈                                                                                                    | mail ver tasas detaladas de T Fecha Inicio 🔹                                                                                                    | apertura, de baja y rechaza<br>Resultados por p<br>Fecha Finalización 👁 🛎                                                                               | dos, ver cuántos suso<br>ágina: 10 -<br>Destinatarios & &              | criptores han c<br>Páginas: (Pág<br><b>Bajas 🛧 🚸</b> I    | dicado en un enl<br>gina 1 de 3) 《<br><b>Rechazados </b> �        | ace, etc.<br>  Anterior   1   2   <u>3</u>   <u>Siguiente</u>                                                                                     |
| Estad<br>.as estadís<br>Escoge u                              | Isticas Cam<br>iticas de la campaña<br>ina acción<br>El Nombre de la<br>Campaña de<br>Email ♦ ♥<br>SMS - Test con<br>URLS y vars                                  | Antipaña de E<br>de email te permite<br>Nombre de la<br>Lista 🕈 🕈<br>'Contactos test<br>bounce SMS'                                                      | mail ver tasas detaladas de  Ir  Fecha Inicio • •  March 19 2014, 2:15 pm                                                                                                    | apertura, de baja y rechaza<br>Resultados por p<br>Fecha Finalización • •<br>March 19 2014, 2:15 pm                                                     | dos, ver cuántos suso<br>ágina: 10<br>Destinatarios                    | criptores han c<br>Páginas: (Pág<br><b>Bajas * •</b> 1    | dicado en un enl<br>gina 1 de 3) «<br><b>Rechazados </b><br>1     | ace, etc.<br>  Anterior   1   2   3   Siguiente<br>Acción<br>Ver Exportar Imprimir Bor                                                            |
| Estad<br>as estadís<br>Escoge u                               | Isticas Cam<br>ticas de la campaña<br>ina acción<br>El Nombre de la<br>Campaña de<br>Email &<br>SMS - Test con<br>URLS y vars<br>SMS - Test SMS<br>con URL'S      | Nombre de la<br>Lista e e<br>'Contactos test<br>bounce SMS'<br>'Contactos test<br>bounce SMS'                                                            | mail<br>ver tasas detalladas de<br>Ir<br>Fecha Inicio • •<br>March 19 2014, 2:15<br>pm<br>March 19 2014, 2:06<br>pm                                                                                                    | apertura, de baja y rechaza<br>Resultados por p<br>Fecha Finalización * *<br>March 19 2014, 2:15 pm<br>March 19 2014, 2:06 pm                           | dos, ver cuántos susa<br>ágina: 10 •<br>Destinatarios e e<br>2<br>2    | Criptores han c<br>Páginas: (Pág<br>Bajas • • 1<br>0<br>0 | dicado en un enl<br>gina 1 de 3) «<br>Rechazados •<br>1<br>2      | ace, etc.<br>  Anterior   1   2   3   Siguiente<br>Acción<br>Ver Exportar Imprimir Bor<br>Ver Exportar Imprimir Bor                               |
| Estad<br>as estadís<br>Escoge u<br>de<br>de<br>de<br>de<br>de | Isticas Cam<br>iticas de la campaña<br>ina acción<br>El Nombre de la<br>Campaña de<br>Email 🍝 5<br>SMS - Test con<br>URLS y vars<br>SMS - Test con<br>URLS y vars | Antiparia de E<br>de emai te permite<br>Nombre de la<br>Lista 🗣 🏺<br>'Contactos test<br>bounce SMS'<br>'Lontactos test<br>bounce SMS'<br>'Invald Phones' | The second second secon | apertura, de baja y rechaza<br>Resultados por p<br>Fecha Finalización • •<br>March 19 2014, 2:15 pm<br>March 19 2014, 2:06 pm<br>March 14 2014, 2:24 pm | dos, ver cuántos susc<br>ágina: 10 • • • • • • • • • • • • • • • • • • | Páginas: (Pág<br>Bajas • • 1<br>0<br>0<br>0               | dicado en un enl<br>gina 1 de 3) «<br>Rechazados •<br>1<br>2<br>0 | Acción          Ver       Exportar       Imprimir Bor         Ver       Exportar       Imprimir Bor         Ver       Exportar       Imprimir Bor |

En la vista sumario, podemos ver el número de mensajes SMS entregados, los que han fallado y si introducimos el enlace de baja en los mensajes, veremos el número de personas que han solicitado no recibir más mensajes.

Los mensajes SMS no entregados, son automáticamente dados de baja de la lista para evitar realizar futuros envíos.

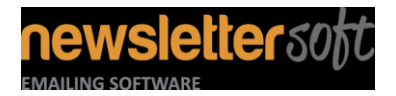

| Envío de SMS con NewsletterSoft |                           |            |  |  |
|---------------------------------|---------------------------|------------|--|--|
| IE-MAN-SMS-2014-03-27           | Servicios Email Marketing | 27-03-2014 |  |  |

#### **COSTE DE LOS MENSAJES**

Para poder realizar envíos de mensajes SMS debes disponer de un pack de envío. El número de mensajes disponibles de tu cuenta lo podrás visualizar en la esquina superior derecha.

NewsletterSoft permite enviar mensajes SMS con una cobertura global. El coste de los mensajes varía en función de cada país. España es uno de los países donde el coste de envío es mayor, por lo que si envías a otros países verás que puedes realizar más envías con el mismo número de mensajes.

Puedes contratar los mensajes que necesites a través de nuestra plataforma on-line <u>http://www.newslettersoft.com/pack-envios-sms</u>

Los mensajes SMS no caducan, siempre y cuando realices al menos el envío de un SMS cada 120 días. Para evitar que tu pack caduque, te recomendamos que programes las campañas anuales para enviar al menos 1 mensaje cada 120 días.

| Volumen | PVP    |
|---------|--------|
| 1.000   | 83     |
| 2.000   | 165    |
| 5.000   | 413    |
| 10.000  | 788    |
| 15.000  | 1.181  |
| 20.000  | 1.575  |
| 25.000  | 1.969  |
| 30.000  | 2.363  |
| 35.000  | 2.756  |
| 40.000  | 3.150  |
| 45.000  | 3.544  |
| 50.000  | 3.656  |
| 75.000  | 5.484  |
| 100.000 | 6.938  |
| 150.000 | 10.406 |
| 200.000 | 13.875 |
| 250.000 | 15.938 |